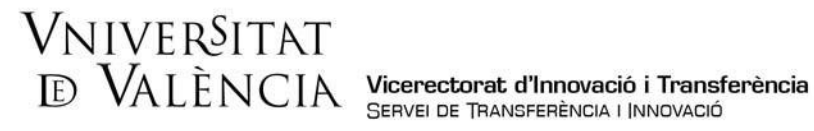

## AYUDA PARA LA PRESENTACIÓN DE SOLICITUDES Ayudas Emprendimiento e Innovación UV – BS (2022)

Para solicitar la inscripción a los premios, la persona solicitante deberá acceder al siguiente enlace:

https://webges.uv.es/uvEntreuWeb/?idioma=es\_ES#/login?idform=PERS2UNIT

Pas 1. Al acceder al enlace anterior se mostrará la siguiente pantalla y tendrá que hacer clic en:

## sede electrònicauv Vniver§itat dőValència **MENÚ** ¿Cómo desea acceder? F E E Historial de Notificaciones Documentos expedientes Datos personal Certificado electrónico Usuario genérico de la Universidad Usuario de la Sede Sistema cl@ve Certificado digital emitido por una Autoridad de Certificación reconocida en la plataforma utilizada.Esta plataforma admite certificados digitales reconocidos conforme el estándar ITU-T X.509 v3, emitidos por múltiples prestadores de servicios de certificación múltiples. Usuario de la Universidad: si formas parte de la comunidad universitaria dispones de una cuenta de usuario en la red de la UV. Puedes utilizar el usuario/contraseña de la UV para identificarte. Usuario registrado en la SEDE: Necesario si no se puede acceder por alguno de los métodos anteriores. Tenso que hacer el registro previo en la SEDE. Sistema cl@ve: : permite acceder mediante los métodos de autenticación que ofrece el sistema cl@ve Seleccione el método de acceso con el que desea entrar en la sede. Correo de contacto: <u>entreu@uv.es</u>

## Usuario genérico de la Universidad

Las incidencias o dudas técnicas sobre el acceso al procedimiento se podrán comunicar mediante el formulario accesible desde la ventana de Atención al Usuario denominado "Incidencias técnicas y dudas de ENTREU". También podrá comunicar sus incidencias o dudas sobre la SEDE a través del correo electrónico entreu@uv.es.

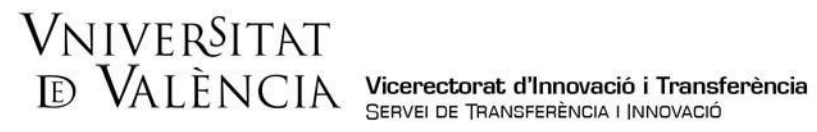

Aceptación de condiciones. Una vez se accede al formulario, aparecerá la pantalla «Aceptación», en la cual tendrá que Aceptar las condiciones indicadas y hacer clic en Siguiente.

|                                                                                                    | enere                                                                                                    |                                                                                                    |                                                                                                    | Bý MELIVCIN                                                                                                    |                                                                                                    |                                                                                                    |                                                                                                    |
|----------------------------------------------------------------------------------------------------|----------------------------------------------------------------------------------------------------|----------------------------------------------------------------------------------------------------|----------------------------------------------------------------------------------------------------|----------------------------------------------------------------------------------------------------|----------------------------------------------------------------------------------------------------|----------------------------------------------------------------------------------------------------|----------------------------------------------------------------------------------------------------|
| ¿Cómo des                                                                                                    | sea acced                                                                                                    | er?                                                                                                    |                                                                                                    |                                                                                                    |                                                                                                    |                                                                                                    |                                                                                                    |
|                                                                                                    |                                                                                                    |                                                                                                    |                                                                                                    |                                                                                                    |                                                                                                    |                                                                                                    | F                                                                                                    |
|                                                                                                    | Datos                                                                                                    | Historial de                                                                                                    | Notificaciones Doo                                                                                                    | cumentos Portafirmas                                                                                                    | Recibos                                                                                                    | Anotaciones                                                                                                    | Sali                                                                                                    |
|                                                                                                    | personales                                                                                                    | expedientes                                                                                                    |                                                                                                    |                                                                                                    |                                                                                                    |                                                                                                    |                                                                                                    |
|                                                                                                    |                                                                                                    |                                                                                                    |                                                                                                    |                                                                                                    |                                                                                                    |                                                                                                    |                                                                                                    |
| O THE                                                                                                    | VNIVIES<br>INVALEN                                                                                                    | Per Per                                                                                                    | sona a Unidad                                                                                                    |                                                                                                    |                                                                                                    |                                                                                                    |                                                                                                    |
|                                                                                                    |                                                                                                    |                                                                                                    |                                                                                                    |                                                                                                    |                                                                                                    |                                                                                                    |                                                                                                    |
|                                                                                                    | Ganaral                                                                                                    | Finalizar                                                                                                    |                                                                                                    |                                                                                                    |                                                                                                    |                                                                                                    |                                                                                                    |
| Aceptacion                                                                                                    | General                                                                                                    | · ····                                                                                                    |                                                                                                    |                                                                                                    |                                                                                                    |                                                                                                    |                                                                                                    |
| Aceptación<br>Aceptación                                                                                                    | General                                                                                                    | 1 manual                                                                                                    |                                                                                                    |                                                                                                    |                                                                                                    |                                                                                                    |                                                                                                    |
| Aceptación<br>Aceptación<br>La valja electró<br>documentación:<br>común de las ac<br>Cuando les part<br>menos, comper<br>de la valja elect<br>1. Tieren la con<br>Universitat<br>2. La valja elect<br>3. El usuano em<br>de sus funcione<br>4. En ningún ca<br>reguladora, disp                                                 | Concrat<br>inca tiene como fil<br>ministraciones poi<br>ticipantes en las o<br>ticipantes en las o<br>ticipantes en las o<br>ticipantes en las o<br>ticipantes en las o<br>sideración de enti-<br>trónica es un siste<br>sisor eo responsab-<br>sisor eo responsab-<br>sisor eo responsab-<br>so es podrá hacer-<br>ongan de una itar-                                                                                                    | halidad facilitar las com<br>vio en formate electrón<br>bilicas, como en la Ley<br>nomunicaciones pertene<br>le emisores y receptores de la<br>ma que gen in utilizas<br>sores y receptores de la<br>de de los enviros realiza<br>versitat, no estando per<br>uso de la valga electró<br>mitación espectica. En<br>recedimientos administ                                                                                                    | unicaciones internas entre<br>ico. Su uso se adeciaia el<br>402015, de 14 e octubre,<br>coan a una misma Admini<br>ato el el estadores y internativo<br>ato el el estadores y recepcione<br>edes y se compromete al<br>imitido el uso para otros fil<br>imitido el uso para otros fil<br>mitido el uso para otros fil<br>mitido el uso para otros fil<br>mitido el uso para otros fil<br>mitido el uso para otros fil<br>mitido el uso para otros fil<br>mitido el uso para otros fil<br>mitido el uso para otros fil<br>mitido el uso para totros fil | el parsonal de la Universitat de V<br>se statalecido tante en Leg 300,<br>de règimen juridico del sector rui<br>stración Pública, ésta determinará<br>za de los datos a intercambiar. P<br>niversitat de València el personal :<br>s que se realizan a través de ella,<br>so de la valija electrónica para el +<br>tes.<br>o remitir documentación que, de se<br>par uso de la valija electrónica par                                                                                        | alència, sustituyend<br>015, de 1 de octubr<br>080. Esta última ley<br>188 condiciones y o<br>or milo, la Universita<br>mediante el registro<br>mrío de comunicaci<br>scierdo con lo estab<br>a                                                                                                    | o el intercambio interno o<br>e, del procedimiento adu<br>establice en el u anticulo<br>artantias por las que ser<br>t de València informa a lo<br>des, centros y servicios)<br>tolemático de los mismo<br>iones relacionadas con e<br>elecido por la ley o por la                             | de<br>ninistrativo<br>44.2 que<br>egirá que, ;<br>as usuarios<br>de la<br>05.<br>el ejercicio<br>norma                 |
| Aceptación<br>Aceptación<br>La valja electró<br>documentación-<br>común de las as<br>"Cuando los par<br>menos, compres<br>de la valja elect<br>1. Tierene la com<br>Universitat<br>2. La valja elect<br>3. El usuano em<br>de sus funcione<br>4. En ningún car<br>reguladora, disp<br>- El línicio.                             | ceneral<br>en papel por el en<br>trimistraciones pú<br>locipantes en las o<br>nderá la relación d<br>rónica de las norr<br>sideración de emis<br>rónica es un siste<br>sideración de emis<br>rónica es un siste<br>so res responsa<br>s dentro de la Unin<br>isor es responsa<br>s dentro de la Unin<br>so se podrá hacer<br>origan de una trar<br>y finalización de p<br>risonales ajenos a                                                                                                    | halidad facilitar las com<br>vio en formato electrón<br>lolicas, como en la Ley<br>omunicaciones pertene<br>las que rogen la utilizas<br>sores y receptores de la<br>ma que permite acredit<br>le de los envios realizas<br>versitat, no estando per<br>uso de la valija electró<br>mitación especifica. En<br>recedimientos administi<br>la Universitat de Valèn                                                                                                    | unicaciones internas entre<br>ico. Su uso se adecia a l<br>402015, de 14 e octubre,<br>coan a una misma Admini<br>an de la misma<br>es autorizados y la naturali<br>an de la misma<br>e velja electrónica de la U<br>ar los envios y recepcione<br>dos y se compromete a l<br>ato servios y recepcione<br>dos y se compromete a l<br>ato servios y recepcione<br>dos y se compromete a l<br>ato servios y recepcione<br>dos y se compromete a l<br>ato servios y<br>particular, no se podrá ha<br>rativos<br>cla.                                      | el personal de la Universitat de V<br>se establecido tanto en la Ley 390,<br>de règimen jurídico del sector púl<br>stración Pública, ésta determinará<br>za de los datos a intercambiar. P<br>niversitat de València el personal ;<br>s que se realizan a través de ella,<br>so de la valija electrônica para el ;<br>tes.<br>o remitir documentación que, de la<br>par uso de la valija electrônica par                                                                                     | siència, sustituyend<br>1015, de 1 de octubr<br>Nilos, Esta última (es<br>las condiciones y g<br>or nilo, la Universita<br>de la Universita<br>de comunicad<br>e comunicad<br>e comunicad<br>e comunicad<br>e comunicad                                                                                                    | o el intercambio interno (<br>e, del procedimiento adu<br>establece en su anticulo<br>arantías por las que se r<br>des, centros y servicios)<br>o telemático de los mismo<br>ores relacionadas con e<br>slecido por la ley o por la                                                            | de<br>ninistrativo<br>44.2 que<br>egirá que, 1<br>as usuarios<br>de la<br>05.<br>Il ojercicio<br>norma                 |
| Aceptación<br>Aceptación<br>La valja electró<br>documentación-<br>común de las az<br>rocuando los par<br>menos, compre-<br>de la valja elect<br>1. Tierene la com<br>Universitat<br>2. La valja elect<br>3. El usuarlo em<br>es us funcione<br>4. En inigún car<br>reguladora, disp<br>En cualquier cas<br>de achuación as      | ceneral<br>mica tiène como firi<br>en papel por el en<br>ministraciones pui<br>holpantes en las c<br>ndera la retación de<br>misideración de emis<br>rónica de las norr<br>sideración de emis<br>rónica de su niste<br>si dentro de la Unin<br>sior eo responsab<br>s dentro de la Unin<br>sior eo responsab<br>s dentro de la Unin<br>so se podrá hacer<br>cóngan de una trar<br>y finalización de p<br>ronalles ajenos a<br>so, en la valija eler                                                     | nalidad facilitar las com<br>vio en formato electrón<br>iblicas, como en la Ley<br>nomunicaciones pertene<br>le emisores y receptores de la<br>ma que ejen la utilizas<br>sores y receptores de la<br>de lo servicios realiza<br>versitat, no estando per<br>versitat, no estando per<br>versitat, no estando | unicaciones internas entre<br>ico. Su uso se adecia a l<br>402015, de 1 de octubre,<br>scan a una misma Admini<br>anternas estadores estadores<br>antorizados y in antural<br>año de uso genera das a<br>mismo e uso parte das<br>mismos estadores tambiés<br>nos para estadores hamas<br>nes particular, nos<br>particular, nos<br>particular, nos<br>cia.                                                                                                    | el personal de la Universitat de V<br>se establecido tante en la Ley 390,<br>de règimen jurídico del sector pai<br>stración Publica, ésta determinará<br>za de los datos a intercambiar. P<br>niversitat de València el personal ;<br>s que se realizan a través de ella,<br>so de la valija electrônica para el ;<br>es.<br>o renitir documentación que, de<br>en uso de la valija electrônica par<br>en relativa a procedimientos adm                                                      | alència, sustituyend<br>015, de 1 de octubr<br>006, Esta última ley<br>188 condiciones y go<br>rallo, la Universita<br>orallo, la Universita<br>modiante el registro<br>mrio de comunicaci<br>acciendo con lo estat<br>a                                                                                                    | o el intercambio interno o<br>e, del procedimiento adu<br>establece en su artículo<br>arantías por las que se a<br>tel valancia informa a la<br>des, centros y servicios)<br>telemático de los mismi<br>ones relacionadas con e<br>silecido por la ley o por la<br>istración electrónica, y lo | de<br>ninistrativo<br>44.2 que<br>egirá que,<br>os usuarlos<br>de la<br>05.<br>e la ejercicio<br>norma<br>se protocolo |
| Aceptación<br>La valja electró<br>documentación-<br>común de las as<br>Cuando los par<br>menos, compre-<br>de la valja elect<br>1. Tierene la com<br>Universitat<br>2. La valja elect<br>3. El usuarlo em<br>e sus funcione<br>4. En ningún car<br>reguladora, disp<br>en cualquiar cas<br>de aduación as<br>Acepto las condici | ceneral<br>mica tiene como firi<br>en papel por el en<br>ministraciones pú<br>interpantes en las o<br>nderá la relación de<br>misideración de emise<br>isor eo responsab<br>s dentro de la Unin<br>isor eo responsab<br>s dentro de la Unin<br>isor eo responsab<br>s dentro de la Unin<br>so se podrá hacer<br>origan de una trar<br>y finalización de p<br>y finalización de p<br>y finalización de p<br>seo, en la valija eler<br>asco, en la valija eler<br>asco en menualas en<br>iones indicadas* | nalidad facilitar las com<br>vio en formato electión<br>bilicas, como en la Ley<br>nomunicaciones pertene<br>le emisores y receptores de la<br>ma que permite acredit<br>de de los envisos realiza<br>versitat, no estando per<br>versitat, no estando per<br>versitat, no estando per<br>versitat, no estando per<br>versitat, no estando per<br>versitat, no estando per<br>versitat, no estando per<br>versitat de de los envisos realiza<br>de la Universitat de Valèn<br>chrónica podrá ser aplica<br>con deserrorien al efe                                                                                                    | unicaciones internas entre<br>ico. Su uso se adecia a l<br>40/2015, de 1 de octubre,<br>zoan a una misma Admin<br>s autorizados y in anturali<br>áñ de la misma<br>ar los envisos y recepcione<br>dos y se compromeio al<br>uso envisos y recepcione<br>dos y se compromeio al<br>mos pare realizante frandes<br>particular, no se podrá ha<br>rativos<br>cia.                                                                                                    | el personal de la Universitat de V<br>se establecido tante en la Ley 3%,<br>de règimen jurídico del sector pai<br>stración Publica, ésta determinará<br>za de los datos a intercambiar. P<br>niversitat de València el personal ;<br>s que se realizan a través de ella,<br>co de la valija electrônica para el r<br>en la determinaria de la del de la del de la del de la vali<br>o remátri documentación que<br>per uso de la valija electrônica para<br>en relativa a procedimientos adm | alència, sustituyend<br>015, de 1 de octubr<br>100, Esta àltima ley<br>180 condiciones y go<br>180 catulàres de la<br>180 catulàres de la comunicaci<br>contro de comunicaci<br>contro de comunicaci<br>esta de la comunicaci<br>esta de la comunicaci | o el intercambio interno o<br>e, del procedimiento adu<br>establece en su artículo<br>arantías por las que se a<br>tel Valancia informa a la<br>des, centros y servicios)<br>o telemático de los mismi<br>ones relacionadas con e<br>secido por la ley o por la<br>lacido por la ley o por la  | de<br>ministrativo<br>44.2 que<br>egirá que, a<br>su suardos<br>de la<br>05.<br>el ejercicio<br>norma                  |

Paso 2. En la pantalla «General» se mostrarán sus datos, y tendrá que completar los siguientes apartados como se indica:

Tipo de Unidad: Elegir en el desplegable "Servicios universitarios y Servicios Centrales". a.

| UNIVERSIT                                                                  | Persona a Unidad                                                                                                    |
|----------------------------------------------------------------------------|----------------------------------------------------------------------------------------------------|
| Aceptación General                                                         | Finalizar                                                                                                    |
| General                                                                    |                                                                                                    |
| NIF/NIE *<br>Nombre<br>Primer apellido<br>Segundo apellido<br>Adscripción* | ~                                                                                                    |
| Tipo de unidad destinataria *                                              | v                                                                                                    |
| Nombre de unidad destinataria *<br>Grupo destinatario *<br>Descripción*    | Bilbiotecas y museos<br>Centros<br>Centros singulares<br>Colegios mayores<br>Departamentos<br>Fundaciones, clínicas y otros<br>Gerencia<br>Institutos universitarios y estructuras de investigación<br>Servicios universitarios, generales y centrales |
| Ficheros adjuntos                                                          | 50 Mb. También puede recuperar ficheros que se han utilizado previamente en La Sede Electrónica e incorporarios a esta soli                                                                                                    |

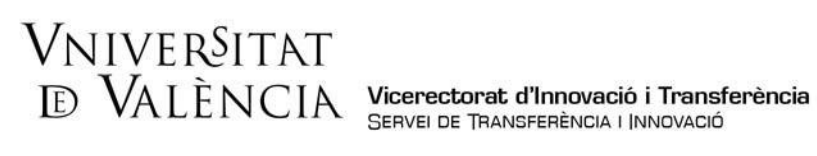

b. Nombre de la Unidad Destinataria: Elegir en el desplegable "Servicio de Transferencia e Innovación"

| COL STORY                                                                 | DVALEN                               | ITAT<br>ICIA                                 | Persona a Unidad                                                                                                    |                                                                 |                                                                             |                                                                                            |
|---------------------------------------------------------------------------|--------------------------------------|----------------------------------------------|----------------------------------------------------------------------------------------------------|-----------------------------------------------------------------|-----------------------------------------------------------------------------|--------------------------------------------------------------------------------------------|
| Aceptación                                                                | General                              | Finalizar                                    |                                                                                                    |                                                                 |                                                                             |                                                                                            |
| General                                                                   |                                      |                                              |                                                                                                    |                                                                 |                                                                             |                                                                                            |
| NIF/NIE *<br>Nombre<br>Primer apellido<br>Segundo apellid<br>Adscripción* | D                                    |                                              | ,<br>,                                                                                                    |                                                                 |                                                                             |                                                                                            |
| Tipo de unidad                                                            | destinataria *<br>lad destinataria * | Se                                           | rvicios universitarios, generales y centrales 🗸 🗸                                                                                                    |                                                                 |                                                                             | Si no encuentra la unidad, puede utilizar nuestro buscador c                               |
| Grupo destinata                                                           | ario *                               | SE                                           | RVICIO DE RECURSOS HUMANOS PAS                                                                                                    | -                                                               |                                                                             |                                                                                            |
| Descripción*                                                              |                                      | SE<br>SE<br>TA<br>UT<br>UT<br>UT<br>UT<br>UT | ENCIDO DE REAL COLLER AL CONTRELA CONTRELA CONSTRUCTOR<br>INTELIOS DE INTELEMENTE INTELNACIÓN<br>INTELIOS TORINICOS<br>INTELIOS TORINICOS<br>INTELIOS TORINICOS<br>INTELIOS DE ANOS O DE INTELIOS<br>INTELIOS DE ANOS AL OS INSTITUTOS DE PARENIA<br>INDAD DE ANOS AL OS INSTITUTOS DE PARENIA<br>INDAD DE CALORIZACIÓN DE AL INICIACIÓN<br>INDAD DE CULTURA CIENTÍCICA Y DE LA INICIACIÓN<br>INDAD DE ENTREDIDIENTOS (UCENTREÑ) | en a la solicitud. En los casos<br>hente en La Sede Electrónica | s que haya que adjuntar más de un<br>e incorporarios a esta solicitud a tra | fichero por apartado tendrá que fusionarios previamente (med<br>vés del botón Repositorio. |
| Ficheros adjunto                                                          | s                                    |                                              | IIDAD DE GESTION DEL CAMPUS DE EUSOCI ISANEZ<br>IIDAD DE GESTIÓN DEL CAMPUS DE EURASSOT<br>IIDAD DE GESTIÓN DEL CAMPUS DEL STARONGERS<br>IIDAD DE GUIDTO DEL CAMPUS DE ONTINYENT<br>IIDAD EL IGUALDAD<br>IIDAD TÉCHICA<br>IIDAD WEB Y MARKETING                                                                                                    | ?                                                               |                                                                             |                                                                                            |

c. Grupo destinatario: Elegir en el desplegable "Ayudas Emprendimiento e Innovación".

| CON TRACT         | VNIVER<br>DVALEN | SITAT<br>SCIA         | Persona a Unitat                  |                     |                 |                  |                  |                   |                                                                                |
|-------------------|------------------|-----------------------|-----------------------------------|---------------------|-----------------|------------------|------------------|-------------------|--------------------------------------------------------------------------------|
|                   |                  |                       |                                   |                     |                 |                  |                  |                   |                                                                                |
| Acceptació        | General          | Acabar                |                                   |                     |                 |                  |                  |                   |                                                                                |
| General           |                  |                       |                                   |                     |                 |                  |                  |                   |                                                                                |
| NIF/NIE *         |                  |                       |                                   |                     |                 |                  |                  |                   |                                                                                |
| Nom               |                  |                       |                                   |                     |                 |                  |                  |                   |                                                                                |
| Primer cognom     |                  |                       |                                   |                     |                 |                  |                  |                   |                                                                                |
| Segon cognom      |                  |                       |                                   |                     |                 |                  |                  |                   |                                                                                |
| Adscripcio*       |                  |                       |                                   | ~                   |                 |                  |                  |                   |                                                                                |
| Tipus d'unitat de | stinària *       | Serveis u             | niversitaris, generals i centrals | ~                   |                 |                  |                  |                   | Si no trobeu la unitat, podeu emprar el nostre cercador amb suggeriments:      |
| Nom de la unitat  | destinatària *   | SERVEI D              | E TRANSFERÈNCIA I INNOVACIÓ       |                     | ~               |                  |                  |                   |                                                                                |
| Grup destinatari  | •                | Ajudes Er             | nprenedoria i Innovació UV-BS     |                     |                 |                  |                  |                   |                                                                                |
| Descripció*       | •                |                       |                                   |                     |                 |                  |                  |                   |                                                                                |
|                   |                  |                       |                                   |                     |                 |                  |                  |                   |                                                                                |
|                   |                  |                       |                                   |                     |                 |                  |                  |                   |                                                                                |
|                   |                  | Longitud n            | nàxima restant: 1500              |                     |                 |                  | h                |                   |                                                                                |
|                   |                  |                       |                                   |                     |                 |                  |                  |                   |                                                                                |
|                   |                  | Mitjançan<br>màxima n | t el botó Examinar adjunteu aque  | Ils documents que   | vulgueu a la so | I-licitud. En el | s casos en què   | hàgeu d'adjunt    | tar-hi més d'un fitxer per apartat, haureu de comprimir-los prèviament (mitjar |
| Fitxers adjunts   |                  | maxima p              | er arxie es de 50 mb. També pou   | eu recuperar nixere | s que s nan uni | izar previamer   | it en la Seu Lie | ectronica i incor | porar-los a aquesta sorneitad migançant el boto Repositon.                     |
|                   |                  | Elegir                | archivo No se ha selecciodo       | ningún archivo      | Repositori      | . ?              |                  |                   |                                                                                |
|                   |                  |                       |                                   |                     |                 |                  |                  |                   |                                                                                |
|                   |                  |                       |                                   |                     |                 | 2                |                  |                   |                                                                                |
|                   |                  | Elegir                | archivo No se ha selecciodo       | ningún archivo      | Repositori      |                  |                  |                   |                                                                                |
|                   |                  |                       |                                   |                     |                 |                  |                  |                   |                                                                                |

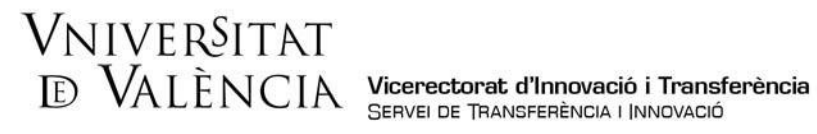

d. Descripción. Indicar: "Solicitud de Ayudas Emprendimiento e Innovación".

| CO 2000 TO VALENCE              | Persona a Unidad                                                                                                    |                                                                                         |
|---------------------------------|----------------------------------------------------------------------------------------------------|-----------------------------------------------------------------------------------------|
|                                 |                                                                                                    |                                                                                         |
| Aceptación General              | Finalizar                                                                                                    |                                                                                         |
| General                         |                                                                                                    |                                                                                         |
| NIF/NIE *                       |                                                                                                    |                                                                                         |
| Nombre                          |                                                                                                    |                                                                                         |
| Primer apellido                 |                                                                                                    |                                                                                         |
| Segundo apellido                |                                                                                                    |                                                                                         |
| Adscripción*                    | ¥                                                                                                    |                                                                                         |
| Tipo de unidad destinataria *   | Servicios universitarios, generales y centrales                                                                                                    | Si no encuentra la unidad, p                                                            |
| Nombre de unidad destinataria * | SERVICIO DE TRANSFERENCIA E INNOVACIÓN                                                                                                    |                                                                                         |
| Grupo destinatario *            | Ajudes Emprenedoria i Innovació UV-BS 🗸                                                                                                    |                                                                                         |
| Descripción*                    |                                                                                                    |                                                                                         |
|                                 | Longitud máxima restante: 1500                                                                                                    |                                                                                         |
| Fisheres ediustes               | Mediante el botón Examinar adjunte aquellos documentos que se deseen a la solicitud. En los casos que haya que adjunta<br>50 Mb. También puede recuperar ficheros que se han utilizado previamente en La Sede Electrónica e incorporarios a esta | r más de un fichero por apartado tendrá qu<br>solicitud a través del botón Repositorio. |
| nuneros aujuntos                | Seleccionar archivo Ninguno archivo selec. Repositorio                                                                                                    |                                                                                         |

**Ficheros Adjuntos:** Adjuntar el formulario de solicitud en formato PDF, firmado electrónicamente, así como cualquier otro documento que desee adjuntar. e.

| Descripción*            |                                                                                                    |
|-------------------------|----------------------------------------------------------------------------------------------------|
|                         | Computer Network (1902)                                                                                                    |
|                         | Mediate et bothe Examinar adjunte aquetos documentos que las docubat. En los casos que haya que adjuntar máis de un fichero por upantedo tendrá que fusionantes previamente (ineclainte herramientas zo, nar o similares). El tamaño máximo por archivo es de<br>50 Mb. También puede recogenar ficheros que es han utilizado previamente en La Sede Electrónica e recorporatos a esta solicitud a través del todor Repositoria. |
| Promeros algunas        | Selecconsr archivo selec. Repositorio.                                                                                                    |
|                         | (Seeccennar archive) Mingano acchivo seec. Repositorino.                                                                                                    |
|                         | (Seleccentrarachive) Mingune archive selec Repositorie.                                                                                                    |
|                         | Бенесселия жаллы Мардила источо венес. Перроларите. ?                                                                                                    |
|                         | (teleccenar archivo telec Repositorio                                                                                                    |
| Observaciones           |                                                                                                    |
|                         | Landorskon water (50)                                                                                                    |
| * Carryona obligatorina |                                                                                                    |
| < Anterior              | Topuerte »                                                                                                    |

f. Una vez adjuntados los archivos, hacer *clic* en <u>siguiente</u>.

|                     | Mediante el botón Examinar adjunte aquellos docum<br>50 Mb. También puede recuperar ficheros que se ha | entos que se deseen a la solicitud. En los ca<br>n utilizado previamente en La Sede Electróni | asos que haya que adjuntar más de un fichero por apartado<br>ica e incorporarlos a esta solicitud a través del botón Repo | o tendrá que fusionarlos previamente (mediante herramientas zip, r<br>sitorio. | ar o similares). El tamaño máximo por archivo es de | e  |
|---------------------|----------------------------------------------------------------------------------------------------|-----------------------------------------------------------------------------------------------|----------------------------------------------------------------------------------------------------|--------------------------------------------------------------------------------|-----------------------------------------------------|----|
| Ficheros adjuntos   | Seleccionar archivo Ninguno archivo selec.                                                             | Repositorio                                                                                   |                                                                                                    |                                                                                |                                                     |    |
|                     | Seleccionar archivo Ninguno archivo selec.                                                             | Repositorio                                                                                   |                                                                                                    |                                                                                |                                                     |    |
|                     | Seleccionar archivo Ninguno archivo selec.                                                             | Repositorio                                                                                   |                                                                                                    |                                                                                |                                                     |    |
|                     | Seleccionar archivo Ninguno archivo selec.                                                             | Repositorio                                                                                   |                                                                                                    |                                                                                |                                                     |    |
|                     | Seleccionar archivo Ninguno archivo selec.                                                             | Repositorio                                                                                   |                                                                                                    |                                                                                |                                                     |    |
| Observaciones       |                                                                                                    |                                                                                               |                                                                                                    |                                                                                | _                                                   |    |
|                     | Longitud máxima restante: 1500                                                                         |                                                                                               | 1                                                                                                    |                                                                                |                                                     |    |
| Campos obligatorios |                                                                                                    |                                                                                               |                                                                                                    |                                                                                |                                                     |    |
| < Anterior          |                                                                                                    |                                                                                               |                                                                                                    |                                                                                | Siguiente                                           | *> |
|                     |                                                                                                    |                                                                                               |                                                                                                    |                                                                                |                                                     |    |

## **VNIVER**SITAT E VALÈNCIA Vicerectorat d'Innovació i Transferència SERVEI DE TRANSFERÈNCIA I INNOVACIÓ

Paso 3. Para finalizar la solicitud, tendrá que aceptar las notificaciones telemáticas y hacer clic Enviar.

| UNIVERSITAT<br>DVALENCIA                      | Persona a Unidad |           |        |  |
|-----------------------------------------------|------------------|-----------|--------|--|
| Aceptación General Finalizar                  |                  |           |        |  |
| L'Acepta notificaciones telemáticas           |                  | si 🖲 No 🔿 | Enviar |  |
| < Anterior                                    |                  |           |        |  |
| Copia temporal (Muestra u coulta el bloque) • |                  |           |        |  |

Paso 4. Para descargar el justificante de presentación de la solicitud, hacer *clic* a <u>Obtener</u> e imprimir documento.

| VNIVERSITAT<br>E VALENCIA                                                                                                    | Persona a Unidad                                                                                                    |                                                                                                    |
|----------------------------------------------------------------------------------------------------|----------------------------------------------------------------------------------------------------|----------------------------------------------------------------------------------------------------|
|                                                                                                    | Obtenir document                                                                                                    | ←                                                                                                    |
| Identificador de la sol·licitud:                                                                                                    | a vostra sol·licitud s'ha processat co<br>Data i hora:<br>Nüm. registre:                                                                                                    | Codi de verificació:                                                                                                    |
| Per a imprimir la soi licitid, premeu sobre el boto o<br>Si no disposeu d'impressora en aquest moment, gu<br>Preneu nota de l'identificador de la sol-licitud.<br>En cas que hi hagi gualsevol problema podeu utilit | ionenni document.<br>Iardeu el document PDF generat i imprimiu-lo més tard.<br>Itar el formulari d'atenció a l'usuari denominat incidències t                                            | écniques y dubters de ENTREU y ets seus tràmits per comunicar-                                                                                                    |
| lo o com últim recurs i en cas que no funcioni la pla<br>regla general les incidêncies o dubtes que introdue<br>El codi de verificació li permetrà recuperar el docur                                                | taforma es pot enviar un correu electrònic a entreu@ux.es<br>ox a través del formulari de 'atenció a l'usuari' tindran més j<br>nent. pantalla per a obtenir el document generat a parti | indicant en ambdés casos el identificador de la sol·licitud. Com a<br>rioritat que aquelles que ens arriben per correu electrònic.<br>r del codi de verificació i de l'identificador de la sol·licitud. |
|                                                                                                    | Finalitzar i anar al Meu Lloc Personal                                                                                                    | »                                                                                                    |
|                                                                                                    |                                                                                                    |                                                                                                    |

Si tiene algún problema técnico al enviar su solicitud, puede enviar un correo electrónico а sti.innovacion@uv.es, indicando en el asunto: Incidencia en Solicitud telemática de Inscripción en las Ayudas Emprendimiento e Innovación UV-BS.